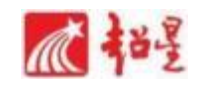

# 尔雅通识课平台使用手册

# 学生版

电脑端+手机端

### 一、用户登录(手机端)

#### 1.1下载安装超星学习通

目前,超星学习通支持Android和i0S两大移动操作系统。下载安装超星学习通前,请确定您的设备符合系统要求。

可以通过以下途径下载安装超星学习通:

(1) 扫描下面的二维码,转到对应链接下载App并安装(如用微信扫描 二维码请选择在浏览器打开)。

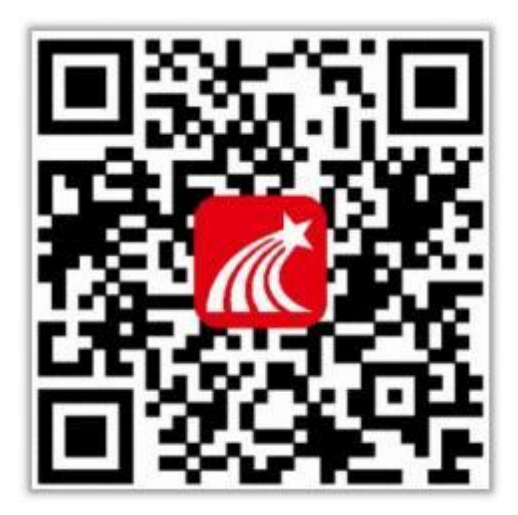

(2) 移动设备浏览器访问链接: http://app.chaoxing.com/, 下载并安装App。

(3) 应用市场搜索"学习通",下载并安装。

【注意】Android系统用户通过(2)(3)两种方式下载安装时若提示 "未知应用来源",请确认继续安装;iOS系统用户安装时若提示"未受 信任的企业:级开发者",请进入设置-通用-描述文件,选择信任 Beijing Shiji Chaoxing Information Technology Development Co., Ltd.。

## 1.2注册登录超星学习通(下载或更新为最新版)

# 1.注册

打开安装好的学习通App,可以看到如下图左的应用首页,点击新用户注册,输入手机号并获取验证码,设置密码;

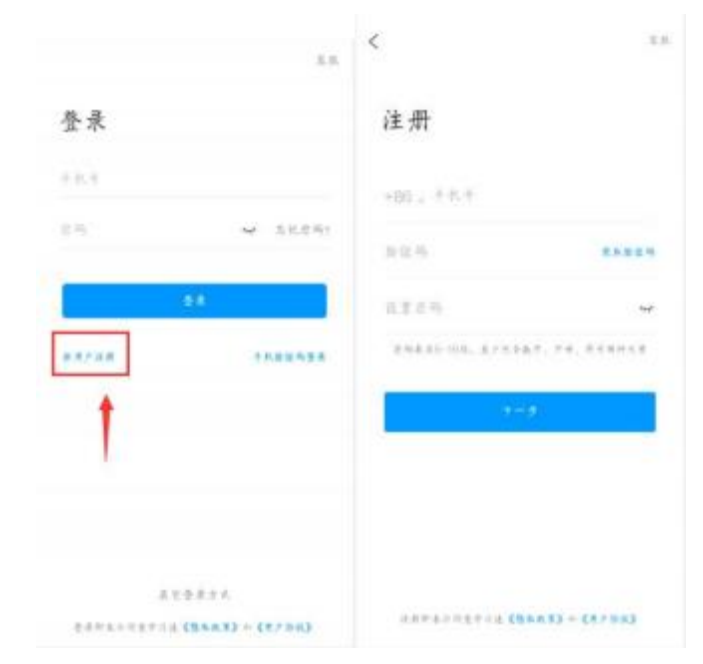

2. 绑定单位信息

如下图步骤输入正确的单位名(4635)(选择跳出来的学校),输入学号、 真实姓名以后即可验证成功;

| <   | <                | 5.8. |
|-----|------------------|------|
|     | 信息验证             |      |
| 1-9 | 王州理工大学           |      |
| R.E | # 4 / ± 4        |      |
|     | H 5              |      |
|     | FE               |      |
|     | 编入单位名称,输入学导,输入真实 |      |

若手机号已经注册登录,但未绑定学号,绑定方法如下: 手机号登录——右下角"我"——点自己的姓名——绑定单位 (4635)——学号,绑定成功即可;

绑定后,如果有多个单位,进入——绑定单位——左滑武威职业学 院——设为默认单位,才可以选课。

完成登录后进入首页,点击课程按钮,点击右上角"+"号进行选课,如下图所示:

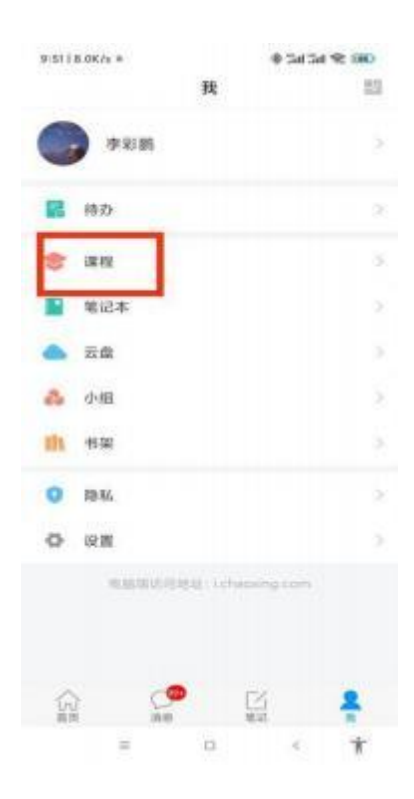

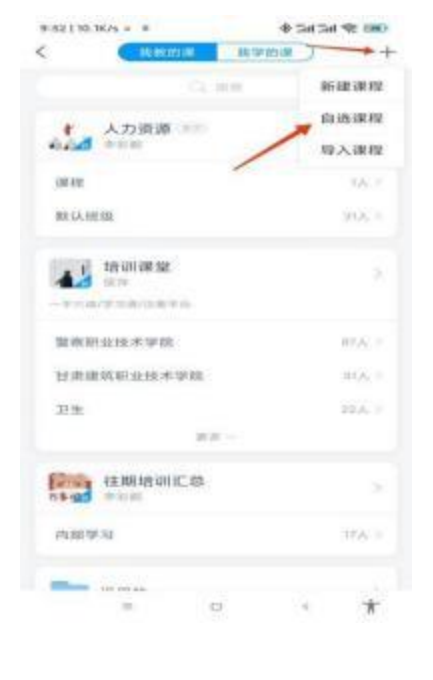

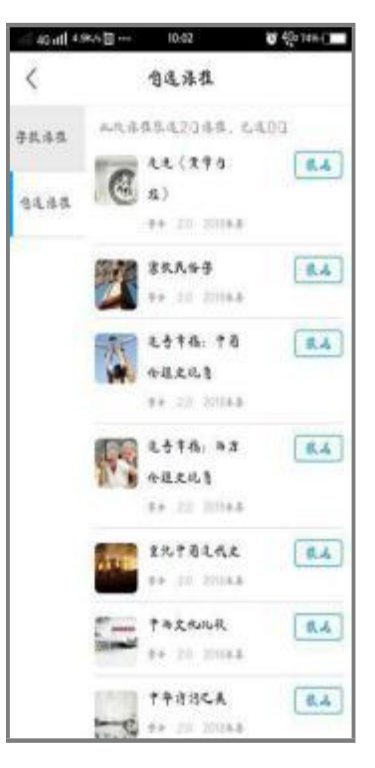

# 二. 用户登录(电脑端)

泛雅网络教学平台页面, 网址: wwoc.fanya.chaoxing.com, 如下图所示:

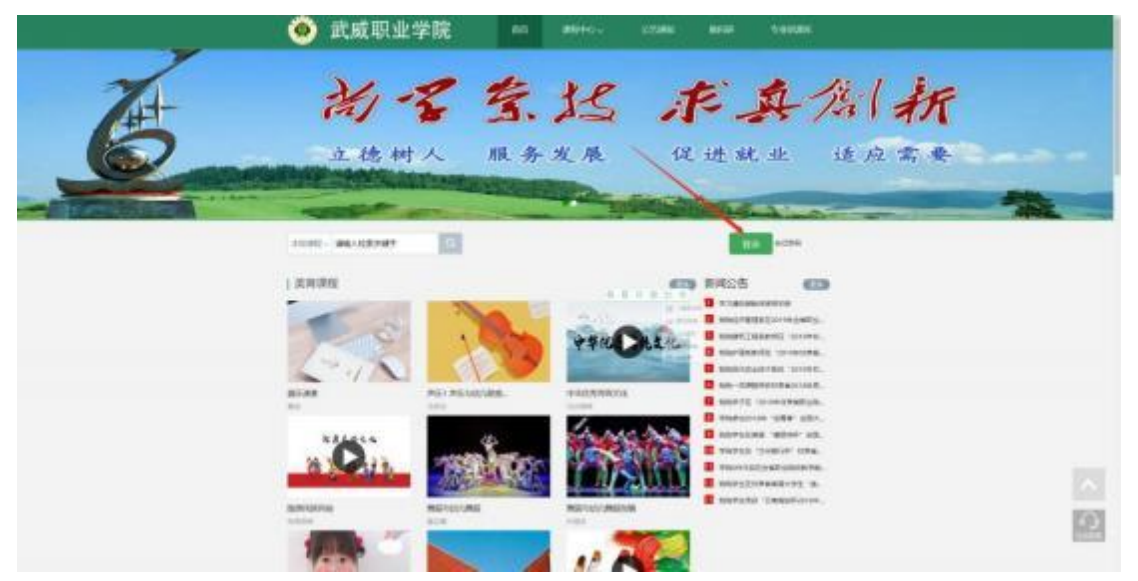

如未注册点"新用户注册"按照提示手机号注册再绑定自己的工号 或学号验证单位,如果已注册直接输入手机号点击登录即可;

|       | イ 前回線面? |              |
|-------|---------|--------------|
|       | £R D    |              |
| 新用户注册 | 手机脸证码复录 | 使用学习通APP扫码登录 |

| Ca | ш                  |          | 81E  |
|----|--------------------|----------|------|
|    | 新用户注册              |          |      |
|    | +86 = 44610        |          |      |
|    | 🗢 man              | 家取验证码    |      |
|    | - 10220            | *        |      |
|    | 電码要求B-16位。至少检查数字,学 | 电,李田尚時元章 |      |
|    | 世一                 | ~        |      |
|    | 登录即表示同想干点 (現私政策)   | 和《用户的议》  | < l> |

若所输入的用户名或密码不正确,点击"登录"按钮后,系统会提示"密码错误";若用户忘记密码,则点击忘记密码按钮按照系统提示步骤去找回。

| E ante                                  |              |
|-----------------------------------------|--------------|
| ▲ === ~~~~~~~~~~~~~~~~~~~~~~~~~~~~~~~~~ |              |
| 登录                                      |              |
| 新用的注册                                   | 使用学习通AP9归码数录 |

1. 登录成功后进入个人学习空间,如下图所示:

| 首页 🚺     | ٩    | ■ #[-                                     |
|----------|------|-------------------------------------------|
| Ω        | 我学的课 | • (#3017F92                               |
| 西川       |      |                                           |
|          |      |                                           |
|          | - 0  |                                           |
| Silk III |      |                                           |
| 10 ec.81 |      |                                           |
| × +8897  |      | 🙆 波回158                                   |
| I PBL    |      | L. C. C. C. C. C. C. C. C. C. C. C. C. C. |
| al erm   |      |                                           |

2. 点击左侧导航栏中的"课程"后, 点击右侧"+"号, 进行选课。如上图所示

| 前页   | ۹. ا                                    |  |
|------|-----------------------------------------|--|
|      | 学校课程 自选课程                               |  |
|      |                                         |  |
| 失到   |                                         |  |
| 3010 |                                         |  |
|      | AND AND AND AND AND AND AND AND AND AND |  |
|      | A STATE AND A STATE AND A STATE         |  |
|      | ALL RADIE DO                            |  |
|      |                                         |  |
|      | \$99:20 \$99:20                         |  |
|      | 考古与人类 图图 中国历史人文地理… 图图 中国历史人文地理… 图图      |  |
|      | 電影河(加旦大学) 电磁率(加旦大学) 电磁率(加旦大学)           |  |

进入选课界面后,在自选课程里根据学校规定的选课时间、选课数量
和要求,进行自主选课,点击上图所示"报名"按钮,即可选课成功。

备注:用以上两个渠道(二选一)完成选课后,可以在手机端或电脑端进行学习,学习 记录两端实时同步(平板和手机浏览器学习时学习数据不统计)。